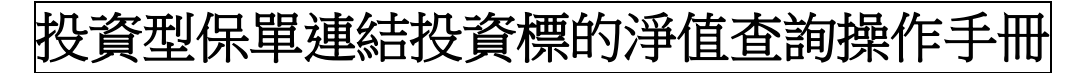

## 【安達人壽製作】

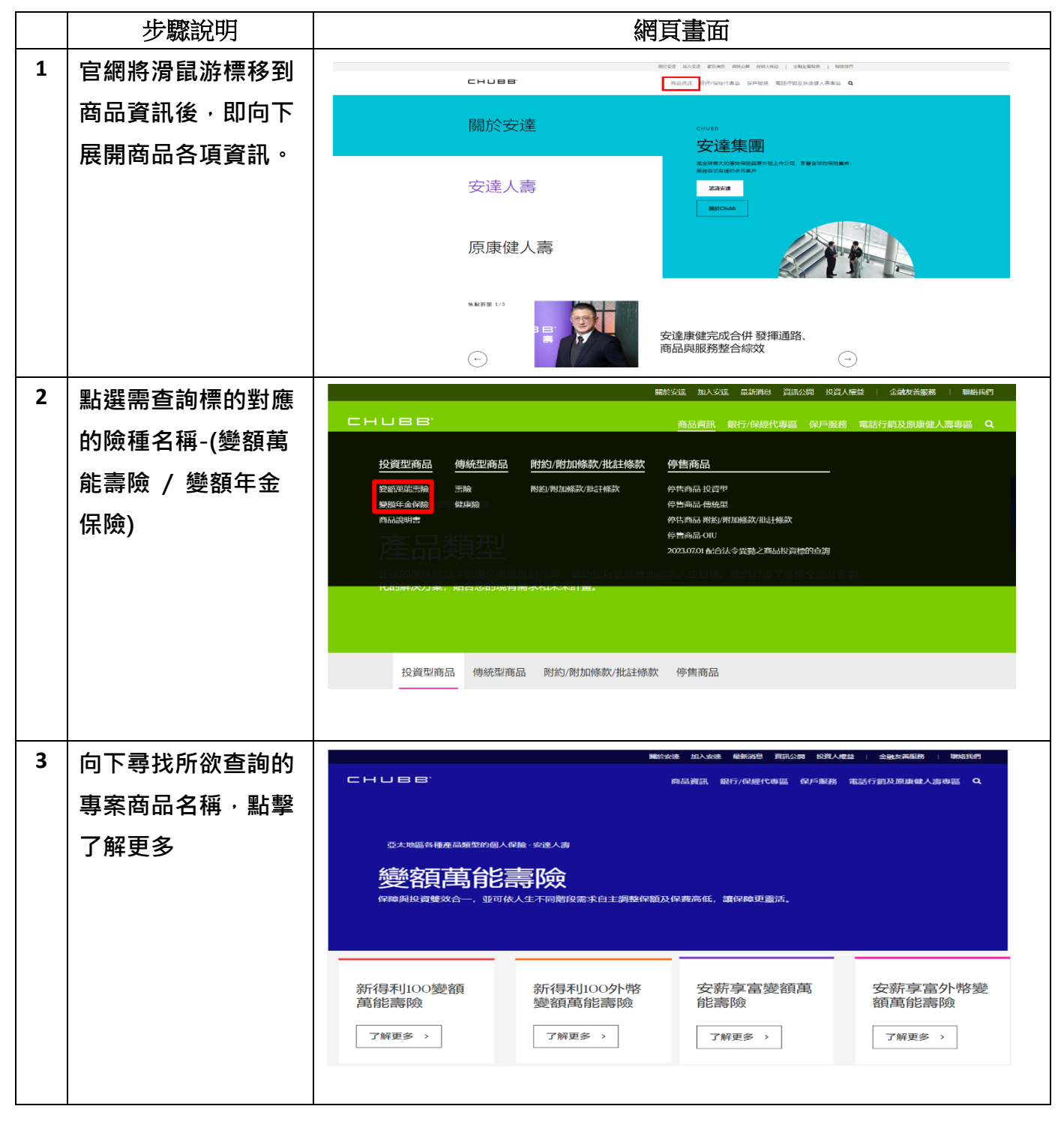

| 4 | 該專案商品投資標   |                                                                                                    |
|---|------------|----------------------------------------------------------------------------------------------------|
|   | 的、淨值查詢、保險  | 新得利IOO變額萬能壽險                                                                                                    |
|   | 商品說明書及保單條  | 核准、核備文號                                                                                                    |
|   | 款皆可以於此頁面下  | 中原民間 108.08.19 这連時学績1080085號過機麼<br>中原民間 11.1.09 金額保護学績111049467%防衛統進<br>中原民間 112.06.27 安連時学績112000161號面機應                                                                                                    |
|   | 方進行查詢。     | 4采购会合付<br>3.最低超额倾旗 【单量追加】超额何旋興現宝如下: 促星有效期期目號何旋人保险年龄 79 或(含)以下,要保人申請並經公司                                                                                                    |
|   |            | 回藤後、另始性態交之不能費,不場而近新鐵有10000元。<br>4.回一、軟件商人又獲用意來可能的建築時前:<br>1.回一、軟件商人又認識(時間時分交型的)更関係破保論環境的,不得使身故保險金成完全失能保險金超過下述限制:<br>(2.U 硬保險人以認識作時時4000%的):以影響時1-週看現現。<br>2.U 硬保險人保險時時401-700%合計:以影響時1-週看現現。<br>2.U 硬保險人保險時4101,以上(15):以比影響的4-再編現現。<br>* 本處品計個內容透詳問條單係於及應品的的響。<br>1292時的<br>(2.D 使保險                                                                                                    |
|   |            | (1987年2月19日)<br>(1987年2月1日)<br>(1987年2月11日)<br>(1987年2月1日)<br>(1987年2月1日)<br>(1987年2月11日)<br>(1987年2月11日)<br>(1987年 |
|   |            | 에네하지다마<br>(安定帝) '' 포함<br>약꼬(時春來<br>(安元帝) '' 포함                                                                                                    |
| 5 | A.選擇「標的類型」 |                                                                                                    |
|   | 或利用標的速查鍵入  | (100mm) - 通知型 - 5回波電型 - 5回波電型 (ETFs) - EIFLを発展型画金 - EIFL使発型画金                                                                                                    |
|   | 關鍵字即可篩選相關  | (注意完成)                                                                                                    |
|   | 的標的        | 山上分理全統60年 · 문양と重発質時台登は可選/UNIO D/時時可選発 · 影響 ·<br>利用基金 >> 私豊型                                                                                                    |
|   |            | 機的名稱 他的代碼 計算常況 (21) 費也日期 中陽淨症 勝臣淨症 漢武(45) 2000 (20) (21) (21) (21) (21) (21) (21) (21) (21                                                                                                    |
|   | B.出現標的名稱/代 | 信的名称 信約代碼 計量数第 <sup>日子</sup> 基金 偶称日期 中期浮疽 雅田浮石 派政戦(14) <mark>陽陸改益等</mark><br>(注) (注)                                                                                                    |
|   | 碼、計價幣別、價格  | <u>通信はなます。</u><br>低的な版 (成的に版 計算数) <sup>(1)</sup> (成は日本 中国庁協 展日庁協 混れ気に、) 原始の世界<br>(1) (1) (1) (1) (1) (1) (1) (1) (1) (1)                                                                                                    |
|   | 日期、申購/贖回淨  | <u>国注意的第1912後年後に2012年後後春日之間を見た思想は表示会</u> )<br>安然町近日本語会人MOF7日のは日本語の信頼を開始した協会には日本語<br>第四国注意記録的記述的質量的之変変励者使日記意志完成可能為去全会)<br>BGAAL041 演奏 標題 2023/08/23 7,9616 7,9616 0,1535 RR3                                                                                                    |
|   | 值、風險收益等級。  | 22/22/22/22/22/22/22/22/22/22/22/22/22/                                                                                                    |
|   | 若需查詢特定基金基  | <u>業工業分支防止決壊後にご業業機構会定要素用機構会に要素用用電気完全。</u> BC-C-000 ■7.0 元用 22230823 7.3013 7.3013 0.1003 RK3<br>支払款送益素量会入加量素用の運動機用に、化量量素用電気<br>業次数过品実験的工業業用量量素用電気量が完整に要求電気構成主要。<br>BGUAL001 美元 用量 20230823 7.8609 7.8609 0.1567 RR3                                                                                                    |
|   | 本資料,可點選該基  |                                                                                                    |
|   | 金。<br>金。   |                                                                                                    |

112.08